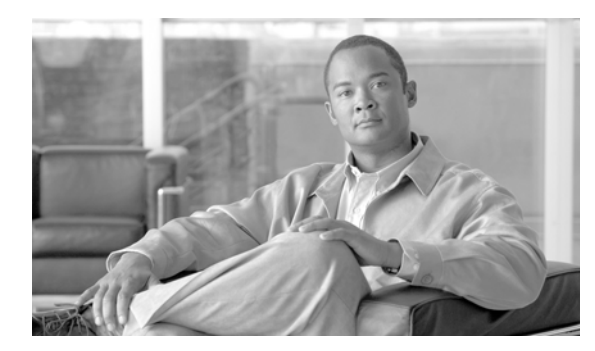

# **CHAPTER 2**

サーバの設定

ここでは、次の内容について説明します。

- 「サーバの設定値」(P.2-1)
- 「サーバの検索」(P.2-4)
- 「サーバの設定」(P.2-5)
- 「サーバの削除」(P.2-7)
- 「関連項目」(P.2-9)

# サーバの設定値

ſ

[サーバの設定 (Server Configuration)] ウィンドウでは、Cisco Unified Communications Manager がインストールされているサーバのアドレスを指定します。表 2-1 では、サーバの設定値について説明します。関連する手順については、「関連項目」(P.2-9) を参照してください。

#### 始める前に

サーバを設定する前に、次の点を確認してください。

- 各サーバは、[サーバの設定(Server Configuration)] ウィンドウで一度だけ追加するようにしてく ださい。ホスト名を使用してサーバを追加し、その後同じサーバを IP アドレスを使用して再び追 加すると、Cisco Unified Communications Manager は、Cisco Unified Communications Manager のアップグレード後にサーバのコンポーネント バージョンを正しく判別できません。Cisco Unified Communications Manager の管理ページに同じサーバのエントリが 2 つある場合は、アッ プグレードする前にエントリのどちらかを削除します(「サーバの削除」(P.2-7)を参照)。
- Cisco Unified Communications Manager の新規インストールを実行するときには、2 番目以降の各サーバ (ノード) 上に Cisco Unified Communications Manager をインストールする前に、Cisco Unified Communications Manager の管理ページの [サーバの設定(Server Configuration)] ウィンドウで、それらの各サーバを定義する必要があります。2 番目以降のノードを定義するには、[新規追加(Add New)] をクリックし、「サーバの設定」(P.2-5) の手順を実行します。2 番目以降のサーバを追加したら、そのサーバに Cisco Unified Communications Manager ソフトウェアをインストールすることができます。
- ネットワークで IPv4 を使用する場合は、適切な Cisco Unified Communications Manager 名とアドレス情報で、まず DNS サーバを更新した後、その情報を使用して、Cisco Unified Communications Manager サーバを設定する必要があります。

- 注意 ネットワークで IPv6 またはデュアルスタック モードの IPv4 および IPv6 がサポートされて いる場合は、Cisco Unified Communications Manager リリース 7.0(x) からリリース 8.0(2) にアップグレードする前に、IPv6 用 DNS サーバをプロビジョニングできます。ただし、リ リース 8.0(2) へのアップグレードが終了するまで、IPv6 用 Cisco Unified Communications Manager の DNS レコードを設定しないでください。リリース 8.0(2) にアップグレードする 前に IPv6 用 Cisco Unified Communications Manager の DNS レコードを設定すると、アッ プグレードが失敗し、リブート後にシステムが機能しなくなります。
- DNS を正常に動作させるため、必ず、すべてのサーバ(ダミー ノードを含む)の IP アドレスを DNS サーバ上のホスト名にマップしてください。この作業を行わないと、Cisco Unified Communications Manager により、License Manager サービスがダウンしていることを示すアラー ムが生成されます。
- Cisco Unified Communications Manager の管理ページの [ホスト名/IPアドレス (Host Name/IP Address)] フィールドはいつでも更新できます。
- [サーバの設定 (Server Configuration)] ウィンドウで IP アドレスを変更する場合、設定の保存を実行すると、「サーバの名前/IP アドレスの変更は、Cisco Unified CallManager に問題が発生する原因となる場合があります。続行しますか?(Changing the name/IP Address of the server may cause problems with Cisco Unified CallManager. Are you sure that you want to continue?)」というメッセージが表示されます。[OK] をクリックする前に、[ホスト名/IP アドレス (Host Name/IP Address)] フィールドの更新が及ぼす影響について必ず理解しておいてください。たとえば、この設定を誤って更新した場合、Cisco Unified Communications Manager の管理ページにアクセスできない、などの問題が発生することがあります。また、このフィールドを更新する場合、他の関連作業を実行しないと、Cisco Unified Communications Manager に問題が発生することがあります。
- IP アドレスまたはホスト名の変更の詳細については、『Changing the IP Address and Host Name for Cisco Unified Communications Manager Release 8.0(2)』を参照してください。

| フィールド                                   | 説明                                |                                                                                                    |
|-----------------------------------------|-----------------------------------|----------------------------------------------------------------------------------------------------|
| [サーバ情報 (Server Information)]            |                                   |                                                                                                    |
| [ホスト名/IPアドレス<br>(Host Name/IP Address)] | ネット<br>合、 <b>Ci</b><br>します<br>する必 | ワークで IPv4 アドレスにマップできる DNS を使用している場<br>sco Unified Communications Manager サーバのホスト名を入力<br>。使用していない場合は、サーバの完全な IPv4 アドレスを入力<br>要があります。   |
|                                         | ヒント                               | ネットワークで IPv6(または IPv4 と IPv6)がサポートされて<br>いる場合は、[ホスト名/IPアドレス (Host Name/IP Address)]<br>フィールドに加えて [IPv6名 (IPv6 Name)] フィールドも設定し<br>ます。 |
|                                         | (注)                               | 適切な Cisco Unified Communications Manager 名とアドレス<br>情報で、まず DNS サーバを更新した後、その情報をこの<br>フィールドに入力する必要があります。                                 |

#### 表 2-1 サーバの設定値

Γ

| フィールド                 | 説明                                                                                                    |  |  |  |
|-----------------------|----------------------------------------------------------------------------------------------------|--|--|--|
| [サーバ情報 (Server Inform | nation)]                                                                                                    |  |  |  |
| [IPv6名 (IPv6 Name)]   | このフィールドは IPv6 をサポートします。ネットワークで IPv6 アド<br>レスにマップできる DNS を使用している場合、Cisco Unified<br>Communications Manager サーバのホスト名を入力します。使用して<br>いない場合は、Cisco Unified Communications Manager サーバの非リ<br>ンクローカル IP アドレスを入力します。非リンクローカル IP アドレス<br>の取得方法については、『Cisco Unified Communications Manager 機能<br>およびサービス ガイド』の「[イーサネット IPv6(Ethernet IPv6)] ウィ<br>ンドウでの IPv6 CLI コマンドの実行および IPv6 の設定」を参照して<br>ください。                                                                                                    |  |  |  |
|                       | このフィールドは、TFTP 設定ファイルに含まれており、Cisco<br>Unified Communications Manager サーバの IPv6 アドレスを取得する<br>ために SCCP を実行している電話機によって使用されるので、電話登<br>録が行われます。                                                                                                    |  |  |  |
|                       | <b>ヒント</b> 必ず、適切な Cisco Unified Communications Manager 名とア<br>ドレス情報で DNS サーバを更新してください。                                                                                                    |  |  |  |
|                       | <ul> <li>              ▲             注意          </li> <li>             ネットワークで IPv6 またはデュアルスタック モードの IPv4             および IPv6 がサポートされている場合は、Cisco Unified             Communications Manager リリース 7.0(x) からリリース             8.0(2) にアップグレードする前に、IPv6 用 DNS サーバをプ             ロビジョニングできます。ただし、リリース 8.0(2) へのアッ             プグレードが終了するまで、IPv6 用 Cisco Unified             Communications Manager の DNS レコードを設定しないで             ください。リリース 8.0(2) にアップグレードする前に IPv6             用 Cisco Unified Communications Manager の DNS レコード             を設定すると、アップグレードが失敗し、リブート後にシス             テムが機能しなくなります。      </li> <li>              Eント [IPv6名 (IPv6 Name)] フィールドの設定に加えて、Cisco             Unified Communications Manager が IPv4 (または IPv4 と             IPv6) を使用する機能/デバイスをサポートできるように、[IP             アドレス (IP Address)] または[ホスト名 (Hostname)] フィール             ドを設定する必要があります      </li> </ul> |  |  |  |
| [MACアドレス(MAC          | このエントリはオプションです。                                                                                                    |  |  |  |
| Address)]             | Cisco Unified Communications Manager サーバにあるネットワーク イ<br>ンターフェイス カード (NIC) のメディア アクセス制御 (MAC) アド<br>レスを入力します。MAC アドレスは、NIC のパーマネント ハード<br>ウェア アドレスを示します。                                                                                                    |  |  |  |
|                       | <b>ヒント</b> サーバをネットワーク上の別の場所に移動させることが多い場合は、MAC アドレスを入力して、そのサーバをネットワーク上の他のデバイスが常に識別できるようにする必要があります。サーバを移動する予定がない場合は、MAC アドレスは入力してもしなくてもかまいません。                                                                                                    |  |  |  |

#### 表 2-1 サーバの設定値 (続き)

#### 表 2-1 サーバの設定値 (続き)

| フィールド                        | 説明                                                                                                    |  |
|------------------------------|----------------------------------------------------------------------------------------------------|--|
| [サーバ情報 (Server Information)] |                                                                                                    |  |
| [説明(Description)]            | このエントリはオプションです。                                                                                                    |  |
|                              | サーバの説明を入力します。説明には、任意の言語で最大 50 文字を指<br>定できますが、二重引用符(")、パーセント記号(%)、アンパサンド<br>(&)、バックスラッシュ(¥)、または山カッコ(<>)は使用できませ<br>ん。 |  |

## サーバの検索

ネットワーク内にはいくつかのサーバが存在する場合があります。Cisco Unified Communications Manager では、条件を指定して、特定のサーバを見つけることができます。サーバを見つける手順は、 次のとおりです。

(注)

ブラウザ セッションでの作業中は、検索/リストの検索設定がクライアント マシンの cookie に保存さ れます。他のメニュー項目に移動してからこのメニュー項目に戻ってくる場合や、ブラウザを閉じてか ら再び新しくブラウザ ウィンドウを開いた場合でも、検索に変更を加えない限り、Cisco Unified Communications Manager の検索設定は保持されます。

#### 手順

**ステップ1** [システム(System)] > [サーバ(Server)]の順に選択します。

[サーバの検索と一覧表示 (Find and List Servers)] ウィンドウが表示されます。アクティブな(前回の) クエリーのレコードも、ウィンドウに表示されることがあります。

**ステップ2** データベース内のすべてのレコードを検索するには、ダイアログボックスが空であることを確認し、 「ステップ 3」に進んでください。

レコードをフィルタリングまたは検索する手順は、次のとおりです。

- 最初のドロップダウン リスト ボックスから、検索パラメータを選択します。
- 2番目のドロップダウンリストボックスから、検索パターンを選択します。
- 必要に応じて、適切な検索テキストを指定します。

(注)

検索条件を追加するには、[+] ボタンをクリックします。条件を追加すると、指定したすべて の条件に一致するレコードが検索されます。条件を削除するには、[-] ボタンをクリックして 最後に追加した条件を削除するか、[フィルタのクリア (Clear Filter)] ボタンをクリックして、 追加したすべての検索条件を削除してください。

ステップ3 [検索(Find)]をクリックします。

一致するすべてのレコードが表示されます。[ページあたりの行数 (Rows per Page)] ドロップダウン リ スト ボックスから別の値を選択して、各ページに表示する項目の数を変更できます。

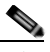

 (注) 該当するレコードの横にあるチェックボックスをオンにして [選択項目の削除(Delete Selected)] をクリックすると、複数のレコードをデータベースから削除できます。[すべてを選 択(Select All)] をクリックして [選択項目の削除(Delete Selected)] をクリックすると、この選 択対象として設定可能なすべてのレコードを削除できます。

**ステップ4** レコードのリストで、表示するレコードのリンクをクリックします。

 (注) リストのヘッダーに上矢印または下矢印がある場合、その矢印をクリックして、ソート順序を 逆にします。

選択した項目がウィンドウに表示されます。

#### 追加情報

「関連項目」(P.2-9)を参照してください。

### サーバの設定

ſ

Cisco Unified Communications Manager データベースにサーバ アドレスを追加する手順、およびデー タベース内のサーバ アドレスを更新する手順は、次のとおりです。

#### 始める前に

サーバを設定する前に、次の点を確認してください。

- 各サーバは、[サーバの設定 (Server Configuration)] ウィンドウで一度だけ追加するようにしてく ださい。ホスト名を使用してサーバを追加し、その後同じサーバを IP アドレスを使用して追加す ると、Cisco Unified Communications Manager は、Cisco Unified Communications Manager の アップグレード後にサーバのコンポーネント バージョンを正しく判別できません。Cisco Unified Communications Manager の管理ページに同じサーバのエントリが 2 つある場合は、アップグレー ドする前にエントリのどちらかを削除します(「サーバの削除」(P.2-7)を参照)。
- Cisco Unified Communications Manager の新規インストールを実行する場合は、2番目以降の各サーバ(ノード)上に Cisco Unified Communications Manager をインストールする前に、Cisco Unified Communications Manager の管理ページの[サーバの設定(Server Configuration)]ウィンドウで、それらの各サーバを定義する必要があります。2番目以降のノードを定義するには、[新規追加(Add New)]をクリックし、「サーバの設定」(P.2-5)の手順を実行します。2番目以降のサーバを追加したら、そのサーバに Cisco Unified Communications Manager ソフトウェアをインストールすることができます。
- ネットワークで IPv4 を使用する場合は、適切な Cisco Unified Communications Manager 名とアドレス情報で、まず DNS サーバを更新した後、その情報を使用して、Cisco Unified Communications Manager サーバを設定する必要があります。

- 注意 ネットワークで IPv6 またはデュアルスタック モードの IPv4 および IPv6 がサポートされて いる場合は、Cisco Unified Communications Manager リリース 7.0(x) からリリース 8.0(2) にアップグレードする前に、IPv6 用 DNS サーバをプロビジョニングできます。ただし、リ リース 8.0(2) へのアップグレードが終了するまで、IPv6 用 Cisco Unified Communications Manager の DNS レコードを設定しないでください。リリース 8.0(2) にアップグレードする 前に IPv6 用 Cisco Unified Communications Manager の DNS レコードを設定すると、アッ プグレードが失敗し、リブート後にシステムが機能しなくなります。
- DNS を正常に動作させるため、必ず、すべてのサーバ(ダミー ノードを含む)の IP アドレスを DNS サーバ上のホスト名にマップしてください。この作業を行わないと、Cisco Unified Communications Manager により、License Manager サービスがダウンしていることを示すアラー ムが生成されます。
- Cisco Unified Communications Manager の管理ページの [ホスト名 /IP アドレス (Host Name/IP Address)] フィールドはいつでも更新できます。
- [サーバの設定 (Server Configuration)] ウィンドウで IP アドレスを変更する場合、設定の保存を実行すると、「サーバの名前/IP アドレスの変更は、Cisco Unified CallManager に問題が発生する原因となる場合があります。続行しますか?(Changing the name/IP Address of the server may cause problems with Cisco Unified CallManager. Are you sure that you want to continue?)」というメッセージが表示されます。[OK] をクリックする前に、このフィールドの更新が及ぼす影響について必ず理解しておいてください。たとえば、この設定を誤って更新した場合、Cisco Unified Communications Manager が動作不能になることがあります。つまり、データベースが動作しない、Cisco Unified Communications Manager の管理ページにアクセスできない、などの問題が発生することがあります。また、このフィールドを更新する場合、他の関連作業を実行しないと、Cisco Unified Communications Manager に問題が発生することがあります。
- サーバ設定の変更を有効にするには、Cisco Unified Communications Manager を再起動します。 Cisco CallManager サービスの再起動については、『Cisco Unified Serviceability Administration Guide』を参照してください。
- IP アドレスまたはホスト名の変更の詳細については、『Changing the IP Address and Host Name for Cisco Unified Communications Manager Release 8.0(2)』を参照してください。

#### 手順

- ステップ1 次の作業のいずれかを実行します。
  - サーバを追加するには、[システム (System)]>[サーバ (Server)]を選択し、[新規追加 (Add New)]をクリックします。
  - サーバを更新するには、「サーバの検索」(P.2-4)の手順を使用してサーバを検索します。

[サーバの設定 (Server Configuration)] ウィンドウが表示されます。

- ステップ2 適切な設定値を入力します(表 2-1 を参照)。
- **ステップ3** ウィンドウ左上のツールバーに表示されている [保存(Save)] アイコンをクリックして(または、ウィ ンドウの一番下に表示されている [保存(Save)] ボタンをクリックして)、データを保存し、サーバを データベースに追加します。

サーバ設定の変更を有効にするには、Cisco Unified Communications Manager を再起動します。Cisco CallManager サービスの再起動については、『Cisco Unified Serviceability Administration Guide』を参照してください。

#### 追加情報

「関連項目」(P.2-9)を参照してください。

# サーバの削除

Cisco Unified Communications Manager データベースからサーバを削除する手順、および削除した サーバを再び Cisco Unified Communications Manager クラスタに追加する手順は、次のとおりです。

#### 始める前に

Cisco Unified Communications Manager の管理ページでは、クラスタの最初のノードは削除できませ んが、2番目以降のノードは削除できます。[サーバの検索と一覧表示(Find and List Servers)] ウィン ドウで2番目以降のノードを削除しようとすると、Cisco Unified CM の管理ページに、「1つ以上の サーバを完全に削除しようとしています。この操作を取り消すことはできません。続行しますか?(You are about to permanently delete one or more servers. This action cannot be undone. Continue?)」という メッセージが表示されます。[OK] をクリックすると、そのサーバは Cisco Unified CM データベース から削除され、以後使用できなくなります。

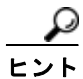

ſ

[サーバの設定 (Server Configuration)] ウィンドウでサーバを削除しようとすると、前述と同様のメッ セージが表示されます。[OK] をクリックすると、そのサーバは Cisco Unified CM データベースから 削除され、以後使用できなくなります。

サーバを削除する前に、次の点を考慮してください。

- Cisco Unified Communications Manager の管理ページでは、クラスタ内の最初のノードを削除できませんが、2番目以降のノードは削除できます。
- Cisco Unified Communications Manager が動作しているノード、特に、電話機などのデバイスが 登録されているノードは削除しないことをお勧めします。
- 2番目以降のノードに関する依存関係レコードが存在する場合でも、そのレコードが原因でノード が削除できなくなることはありません。
- 削除するノードの Cisco Unified Communications Manager にコール パーク番号が設定されている 場合は、削除できません。ノードを削除するには、Cisco Unified Communications Manager の管 理ページでコール パーク番号を削除しておく必要があります。
- Cisco Unified Communications Manager の管理ページの設定フィールドに削除するサーバの IP ア ドレスまたはホスト名が含まれている場合は、サーバを削除する前に設定を更新してください。こ の作業を行わないと、サーバの削除後、その設定に依存する機能が動作しなくなる場合がありま す。たとえば、サービス パラメータ、エンタープライズ パラメータ、サービス URL、ディレクト リ URL、IP Phone サービスなどに IP アドレスまたはホスト名を入力した場合は、サーバを削除す る前に、この設定を更新してください。
- たとえば Cisco Unity、Cisco Unity Connection などのアプリケーションの GUI に削除するサーバの IP アドレスまたはホスト名が含まれている場合は、サーバを削除する前に、対応する GUI の設定を更新してください。この作業を行わないと、サーバの削除後、その設定に依存する機能が動作しなくなる場合があります。
- サーバを削除すると、MOH サーバなどのデバイスも自動的に削除される場合があります。
- ノードを削除する前に、2番目以降のノードでアクティブになっているサービスを非アクティブにしておくことをお勧めします。この作業を実行しておくと、ノードの削除後にサービスが動作することが保証されます。

- サーバ設定の変更を有効にするには、Cisco Unified Communications Manager を再起動します。 Cisco CallManager サービスの再起動については、『Cisco Unified Serviceability Administration Guide』を参照してください。
- データベースファイルが正しく更新されるようにするには、サーバの削除後にクラスタをリブートする必要があります。
- ノードの削除後、Cisco Unified Reporting にアクセスして、Cisco Unified Communications Manager でクラスタからノードが削除されたことを確認してください。さらに、Cisco Unified Reporting、RTMT、または CLI にアクセスして既存のノード間でデータベース リプリケーション が行われていることを確認し、必要であれば、CLI を使用してノード間のデータベース リプリ ケーションを修復してください。

#### 手順

- **ステップ1**「サーバの検索」(P.2-4)の手順を使用して、サーバを検索します。
- ステップ2 一致するレコードのリストから、削除するサーバを選択します。
- **ステップ3** ウィンドウ左上のツールバーに表示されている [選択項目の削除(Delete Selected Item)] アイコンをク リックします(または、ウィンドウの一番下に表示されている [選択項目の削除(Delete Selected)] ボタ ンをクリックします)。

Cisco Unified Communications Manager の管理ページから2番目以降のノード(サブスクライバ)を 削除し、それを再びクラスタに追加する場合は、次の手順を実行します。

#### 削除したサーバを再びクラスタに追加する手順

- **ステップ1** Cisco Unified Communications Manager の管理ページで、[システム(System)]>[サーバ(Server)]の 順に選択してサーバを追加します。
- **ステップ2** 2番目以降のノードを Cisco Unified Communications Manager の管理ページに追加したら、シスコから提供されたソフトウェア キットのディスクを使用して、そのサーバ上でインストールを実行します。

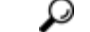

**ヒント** たとえば、バージョン 8.0(2) ディスクがある場合は、ノード上で 8.0(2) のインストールを実行 します。たとえば、互換性のあるバージョンの 6.1(3) ディスクがある場合は、そのディスクを 使用して、2 番目以降のノードに Cisco Unified CM をインストールします。インストール時に 複数のオプションが表示されたら、[Upgrade During Install] オプションを選択します。

2番目以降のノードにインストールするバージョンが、クラスタ内の最初のノード(パブリッシャ)で動作しているバージョンと一致していることを確認してください。

クラスタ内の最初のノードで Cisco Unified Communications Manager 8.0(2) バージョンおよび Service Update (または Engineering Special) が動作している場合は、インストールでいくつ かのインストール オプションが表示されたときに [Upgrade During Install] オプションを選択 する必要があります。このオプションを選択する前に、DVD またはリモート サーバ上の Service Update (または Engineering Special) イメージにアクセスできることを確認してくだ さい。インストールの実行方法の詳細については、ご使用のバージョンの Cisco Unified Communications Manager に対応するインストレーション マニュアルを参照してください。

**ステップ3** Cisco Unified CM をインストールした後で、2番目以降のノードを設定します(ご使用のバージョンの Cisco Unified CM に対応するインストレーションマニュアルを参照)。

**ステップ 4** Cisco Unified Reporting、RTMT、または CLI にアクセスして既存のノード間でデータベース リプリ ケーションが行われていることを確認し、必要であれば、ノード間のデータベース リプリケーション を修復します。

#### 追加情報

「関連項目」(P.2-9)を参照してください。

# 関連項目

ſ

- 「サーバの設定値」(P.2-1)
- 「サーバの検索」(P.2-4)
- 「サーバの設定」(P.2-5)
- 「サーバの削除」(P.2-7)
- 「Cisco Unified Communications Manager の設定」(P.3-1)
- 『Cisco Unified Communications Manager 機能およびサービス ガイド』の「インターネットプロ トコルバージョン6 (IPv6)」
- [Changing the IP Address and Host Name for Cisco Unified Communications Manager Release 8.0(2)]

1